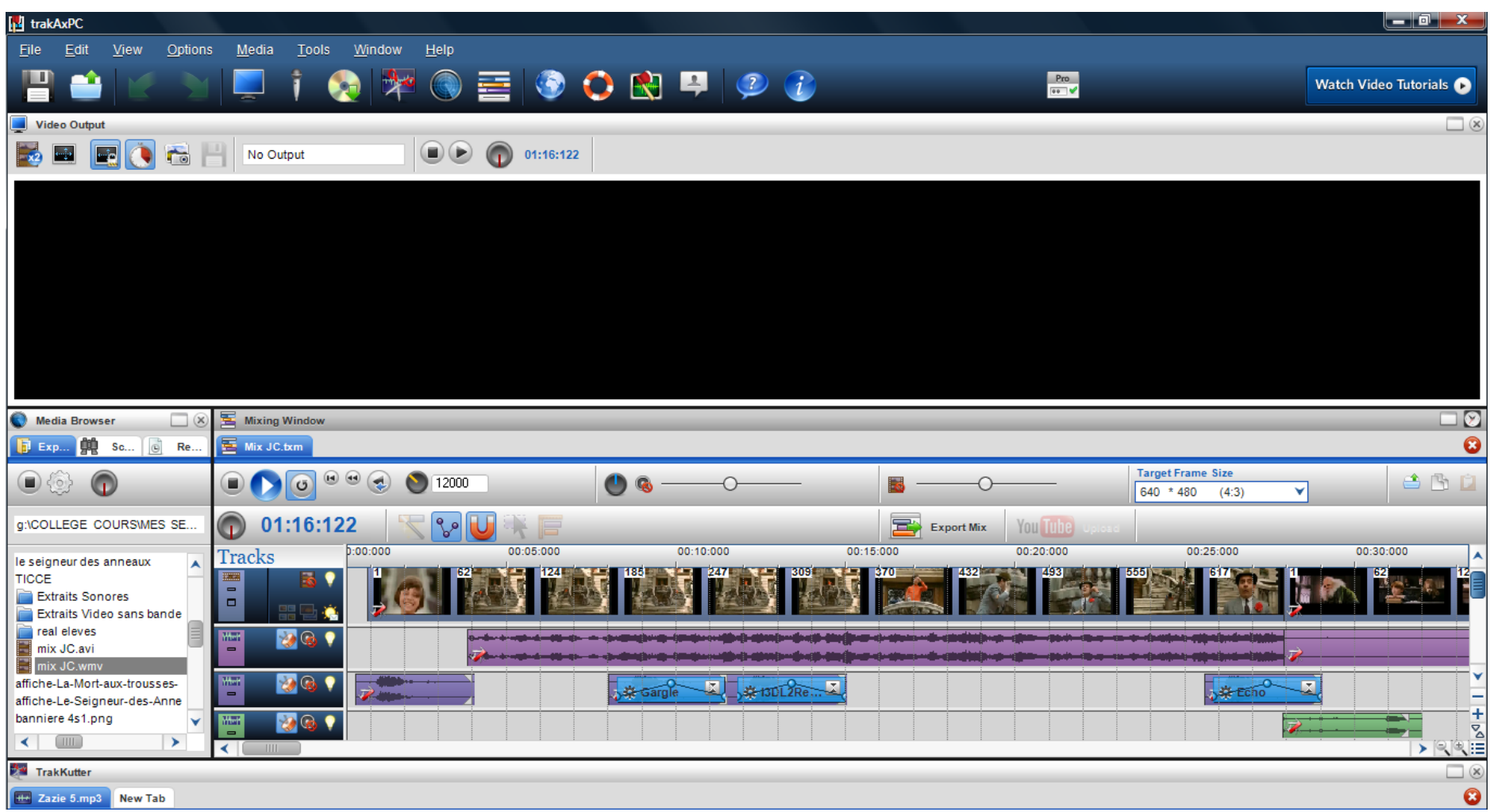

L'interface du logiciel se présente sous la forme de 4 fenêtres que l'on peut déplacer à volonté selon les étapes du travail. Pour cela il suffit de cliquer sur le nom de la fenêtre et de la faire glisser à la place d'une autre. En réalité ici nous n'utilisons que **3 fenêtres : 1**) la fenêtre qui permet de gérer les pistes, **2**) celle qui permet de faire glisser les fichiers contenus dans les dossiers, **3**) celle qui permet de visualiser le résultat de son travail.

En passant la souris sur les différentes icônes, un **message d'aide** apparaît qui permet d'utiliser les différentes fonctionnalités du logiciel (copier, coller, supprimer, rendre muet, etc). Un **clic droit** sur tout élément de la piste offre un menu déroulant qui offre également diverses manipulations, celles que nous utilisons sont contenues dans la fiche tutorielle avec leur traduction en français. Lien de téléchargement du logiciel : <u>http://trakaxpc.softonic.fr/</u>